×

## Inserir Cronograma de Cobrança

O objetivo desta funcionalidade é inserir um cronograma de cobrança. Ela pode ser acessada através do caminho **GSAN > Cobrança > Cronograma de Cobrança > Inserir Cronograma de Cobrança**.

Feito isso, o sistema exibe a tela a seguir:

### Observação

Informamos que os dados exibidos nas telas a seguir são fictícios, e não retratam informações de clientes.

| Grupo:"        |               |                                                                                                    |               |             |
|----------------|---------------|----------------------------------------------------------------------------------------------------|---------------|-------------|
| wes/Ano:       | t 0           | mm/aaaa                                                                                                    |               |             |
|                | * Campo Obr   | igatório                                                                                                    |               |             |
|                |               | Dados da Acão de                                                                                                    | Cobranca      |             |
| Açã            | o de Cobrança | , and the second second s | Predecessora  | Obrigatória |
| NOTIFICACAO DE | E DEBITOS     |                                                                                                    |               | SIM         |
| ORDEM DE CORTE |               | NOTIFICAC                                                                                                    | AO DE DEBITOS | SIM         |
| FISCALIZACAO C | ORTADO        |                                                                                                    |               | NÃO         |
|                |               |                                                                                                    |               |             |
| SCALIZACAO C   |               |                                                                                                    |               | NAO         |

Acima, o sistema exibe a lista das ações de cobrança, de acordo com a ordem de execução prédefinida na tabela de ações de cobrança e que devem compor o cronograma.

O conteúdo do campo **Ação de Cobrança** contém um hiperlink, que permite expandir/recolher para formatação dos dados do cronograma de cobrança. Clicando sobre ele, a tela visualiza os detalhes de cada cronograma pré-definido:

upuale: 31/08/2017 ajuda:cobranca:inserir\_cronograma\_de\_cobranca https://www.gsan.com.br/doku.php?id=ajuda:cobranca:inserir\_cronograma\_de\_cobranca&rev=1469019127 01:11

| _                              |                  |           | 🕜 Gsa              | in -> Cobranca -> Cron   | ograma de Cobranca -> In | iserir Cronograma de Cobrano |
|--------------------------------|------------------|-----------|--------------------|--------------------------|--------------------------|------------------------------|
| Inserir Cronograma de Cobrança |                  |           |                    |                          |                          |                              |
| Para                           | adicionar        | o(s) cror | nograma(s) de cobr | ança, informe os da      | ados abaixo:             |                              |
| Grup                           | Grupo:*          |           |                    |                          |                          |                              |
| Mês//                          | Mês/Ano:* mn     |           | m/aaaa             |                          |                          |                              |
| * Campo Obrigatório            |                  |           |                    |                          |                          |                              |
| Dados da Ação de Cobrança      |                  |           |                    |                          |                          |                              |
|                                | Ação de Cobrança |           | uoo uu riyuo uo ot | Predecessora             |                          |                              |
| NOTI                           | FICACAO          | DE DEB    | BITOS              |                          |                          | SIM                          |
|                                | Comanda          | ır        | Atividade          | Qtd Máxima<br>Documentos | Predecessora             | Data Prevista                |
|                                |                  | GERA      | R                  |                          |                          | <u> </u>                     |
|                                |                  | ENCERRAR  |                    |                          | GERAR                    |                              |
| ORD                            | ORDEM DE CORTE   |           |                    | NOTIFICACAO              | DE DEBITOS               | SIM                          |
|                                | Comanda          | ır        | Atividade          | Qtd Máxima<br>Documentos | Predecessora             | Data Prevista                |
|                                |                  | GERA      | R                  |                          |                          |                              |
|                                |                  | ENCE      | RRAR               |                          | GERAR                    |                              |
| FISC/                          | ALIZACAO         | CORTA     | ADO                |                          |                          | NÃO                          |
| Lim                            | par Can          | icelar    |                    |                          |                          | Inserir                      |
|                                |                  |           |                    |                          |                          |                              |

Atenção: foram alteradas as funcionalidades de Inserir Cronograma de Cobrança e Manter Cronograma de Cobrança para que sejam guardadas as informações de empresa e contrato de cobrança, associados na parametrização da ação de cobrança. Essa informação será válida para geração do boletim de cobrança e das ações de cobrança.

Atenção: cronogramas de grupos automáticos não podem ser alterados, apenas consultados.

Informe os dados necessários para a inclusão do cronograma de cobrança e clique no botão Inserir

Antes da inserção, o sistema efetua algumas validações:

- Verificar existência de dados:
  - Caso não exista a tabela na base de dados, o sistema exibe a mensagem Tabela « nome da tabela » inexistente e cancela a operação.
  - Caso a tabela esteja sem dados, o sistema exibe a mensagem Tabela « nome da tabela » sem dados para seleção e cancela a operação.
- Validar referência do cronograma:
  - Caso o mês / ano do cronograma esteja inválido, o sistema exibe a mensagem Mês/Ano

#### inválido.

- Caso o mês / ano do cronograma seja menor que o último mês/ano de referência do grupo de cobrança, o sistema exibe a mensagem Mês/Ano de Cobrança deve ser superior a « último mês/ano de referência do grupo de cobrança ».
- Verificar a existência do cronograma para o grupo:
  - Caso já exista o cronograma de cobrança para o grupo no mês informado, o sistema exibe a mensagem Cronograma de Cobrança do « descrição do grupo » referente a « mês/ano de referência » já existe no cadastro.
- \* Validar Datas Previstas:
  - Caso o usuário informe uma data prevista para qualquer atividade de qualquer ação menor que a data atual, o sistema exibe a mensagem Data Prevista deve ser maior ou igual a data atual.
  - Caso o usuário informe, na ordem de execução pré-definida de uma mesma ação de cobrança, a data prevista de uma das atividades como *menor* que a data prevista da atividade anterior, o sistema exibe a mensagem **Datas Previstas das atividades** devem seguir a ordem pré-definida das atividades da ação do cronograma.
- Verificar preenchimento dos campos:
  - Caso o usuário não informe a data prevista para nenhuma atividade, ou não informe a data prevista para todas as atividades obrigatórias das ações que, obrigatoriamente, devem constar no cronograma, o sistema exibe a mensagem É necessário informar a data prevista para as atividades obrigatórias das ações que obrigatoriamente devem constar no cronograma.
- Verificar ação predecessora:
  - Para cada **Ação de Cobrança** que tenha *Ação Predecessora*:
    - Caso o usuário informe a data prevista para a atividade da ação e não informe a data prevista da atividade da ação de cobrança predecessora, ou informe alguma dessas datas com valor inferior aos das datas das atividades da ação de cobrança predecessora, será exibida a mensagem A data prevista para as atividade da ação predecessora da ação « descrição da ação » deve ser informada, ou A data prevista da atividade « descrição da atividade » da ação « descrição da atividade » da ação « descrição da atividade » da ação « descrição da atividade » da ação « descrição da atividade » da ação » não pode ser inferior à data prevista de sua atividade « descrição da ação predecessora.
    - Caso a atividade EMITIR da ação esteja com o checklist "Comandar" marcado e a atividade EMITIR da ação predecessora esteja com o checklist "Comandar" desmarcado, será exibida a mensagem "A atividade EMITIR da ação predecessora da ação « descrição da ação » deve ser comandada".
    - Caso a atividade EMITIR da ação predecessora já tenha perdido a validade, será exibida a mensagem "O prazo de validade da ação predecessora « descrição da predecessora » está vencido. Confirma data da atividade para a ação « descrição da ação » ? Se o usuário confirmar prossegue o processamento, caso contrário, aguardar a informação da nova data.
    - Caso a data informada para a atividade EMITIR não seja maior que NN dias da atividade EMITIR da ação predecessora, será exibida a mensagem A quantidade de dias entre a ação predecessora « descrição da ação predecessora » e a ação « descrição da ação » não é suficiente. Confirma a data da atividade para a ação « descrição da ação »? Se o usuário confirmar prossegue o processamento, caso contrário, aguardar a informação da nova data.
- Verificar atividade predecessora:
  - Para cada Ação de Cobrança:
    - Caso o usuário informe a data prevista para uma atividade que tenha atividade predecessora e não informe a data prevista da predecessora, será exibida a

# mensagem A data prevista da atividade predecessora da atividade « descrição da atividade » da ação « descrição da ação » deve ser informada.

- Caso o usuário informe a data prevista para uma atividade que tenha atividade predecessora com valor inferior ao da atividade predecessora, será exibida a mensagem A data prevista da atividade « descrição da atividade » da ação « descrição da ação » não pode ser inferior à data prevista de sua atividade predecessora.
- Verificar sucesso da transação:
  - Caso o código de retorno da operação efetuada no banco de dados seja diferente de zero, será exibida a mensagem conforme o código de retorno.
  - Caso contrário, exibe a mensagem "Cronograma de Cobrança do « descrição do grupo » referente a « mês/ano de referência » inserido com sucesso.", bem como apresenta os links "Menu Principal", "Inserir outro Cronograma de Cobrança" e "Atualizar Cronograma de Cobrança inserido" desviando para a funcionalidade correspondente ao link.
- OBSERVAÇÃO:
  - Sempre que exibir alguma mensagem relativa aos campos da Lista das Atividades da Ação de Cobrança, o sistema exibe a tela no modo expandido.
- Verificar existência de critério para o conjunto rotas:
  - Caso não exista um critério associado para cada ação e cada uma das rotas do grupo de cobrança, será exibida a mensagem Existem rotas sem critérios de cobrança definidos para alguma Ação de Cobrança.
- Verificar ação sem predecessora:
  - Para cada Ação de Cobrança que não tenha ação predecessora:
    - Caso exista grupo de faturamento, ou seja, e, caso a data de vencimento das contas do último ciclo de faturamento do grupo de faturamento correspondente ao grupo de cobrança para o qual está sendo informado o cronograma (o sistema compõe a data de vencimento com o dia de vencimento + mês/ano de referência) somada ao número de dias para considerar débito, seja maior ou igual a data informada para a atividade EMITIR OU SIMULAR da ação em questão, será exibida a mensagem A ação « descrição da ação » não contemplará as contas de referência « referência do grupo de faturamento ». Confirma a data da atividade para esta ação? Se o usuário confirmar prossegue o processamento, caso contrário, aguarda a informação da nova data.
- Verificar ação da atividade:
  - Caso exista ação especifica para a atividade, verificar se a ação correspondente permite a atividade e só exibe para ação definida.

### **Preenchimento dos Campos**

| Campo      | Preenchimento dos Campos                                                    |  |  |
|------------|-----------------------------------------------------------------------------|--|--|
| Grupo(*)   | Campo obrigatório - Selecione uma das opções disponibilizadas pelo sistema. |  |  |
| Mês/Ano(*) | Campo obrigatório - Informe o mês e o ano (formato mm/aaaa).                |  |  |

| Campo                         | Preenchimento dos Campos                                                                                                    |  |  |  |
|-------------------------------|----------------------------------------------------------------------------------------------------|--|--|--|
| Dados da Ação de<br>Cobrança: | Cada ação de Cobrança é formada pelos campos:<br>Comandar;<br>Atividade;<br>Qtd. Máxima Documentos;<br>Predecessora; e<br>Data Prevista.                                                                                                    |  |  |  |
| Comandar                      | Marque o checkbox para comandar a ação.                                                                                                    |  |  |  |
| Atividade                     | São as atividades relacionadas a ação de cobrança:<br>Simular;<br>Emitir;<br>Encerrar.                                                                                                    |  |  |  |
| Qtd. Máxima<br>Documentos     | Quando habilitado, informar a quantidade máxima de documentos.                                                                                                    |  |  |  |
| Predecessora                  | Refere-se à atividade predecessora da ação de cobrança.                                                                                                    |  |  |  |
| Data Prevista                 | <ul> <li>Caso o grupo tenha execução automática, este campo de data de inicio do ciclo de cobrança será requerido, clicando no botão para selecionar a data desejada.</li> <li>Para obter detalhes sobre o preenchimento do campo de datas, clique no hiperlink Pesquisar Data - Calendário.</li> <li>Caso na atividade esteja informada a quantidade dias para execução da atividade a partir da data da ação informada, o sistema calcula as datas de execução de cada atividade e, a partir da data informada para iniciar o cronograma, somando a quantidade de dias com o valor diferente de nulo.</li> </ul> |  |  |  |

## Funcionalidade dos Botões

| Botão    | Descrição da Funcionalidade                                                                                                    |
|----------|----------------------------------------------------------------------------------------------------|
| I        | Ao clicar neste botão, o sistema permite consultar uma data válida, no formato<br>dd/mm/aaaa (dia, mês, ano).<br>Para obter detalhes sobre o preenchimento do campo de datas, clique no hiperlink<br>Pesquisar Data - Calendário. |
| Limpar   | Ao clicar neste botão, o sistema limpa o conteúdo dos campos na tela.                                                                                                    |
| Cancelar | Ao clicar neste botão, o sistema cancela a operação e retorna à tela principal.                                                                                                    |
| Inserir  | Ao clicar neste botão, o sistema comanda a inserção do cronograma de cobrança.                                                                                                    |

Clique aqui para retornar ao Menu Principal do GSAN

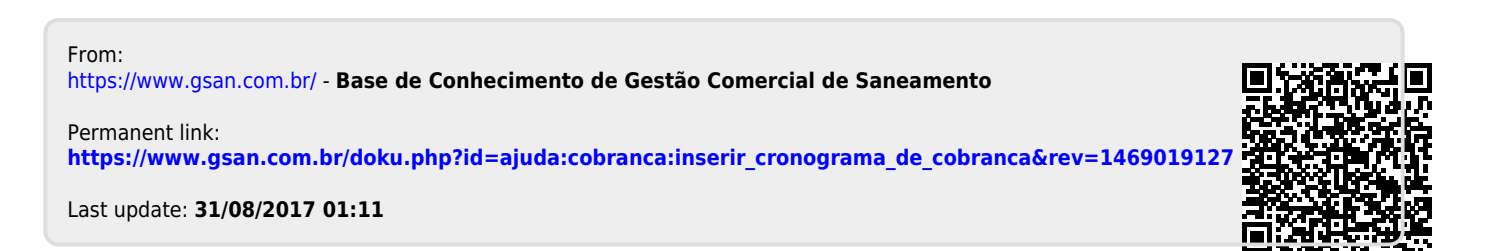